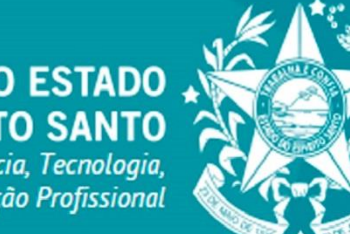

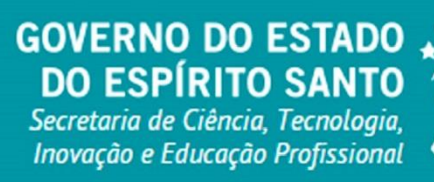

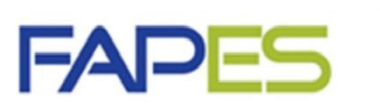

Fundação de Amparo à Pesquisa e Inovação do Espírito Santo

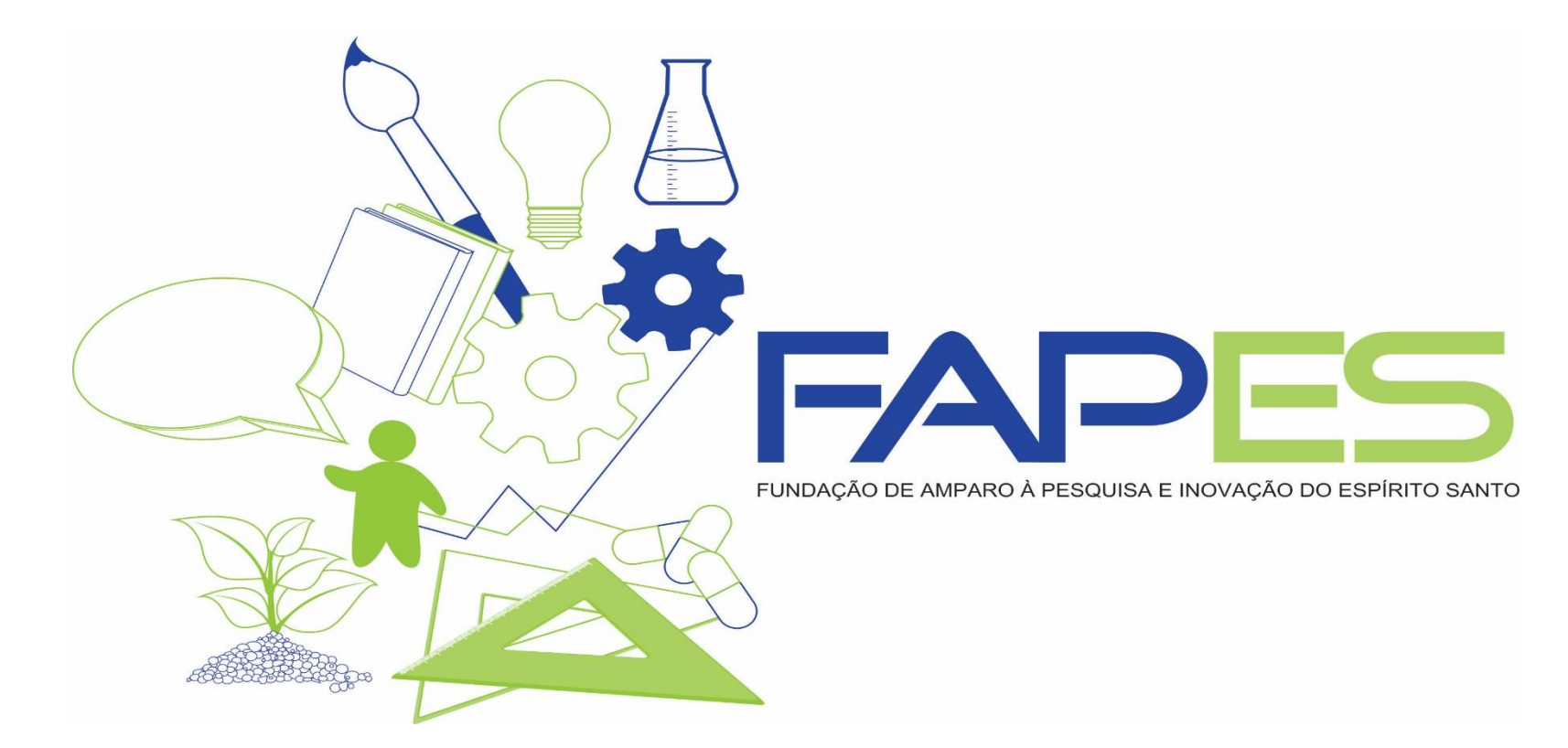

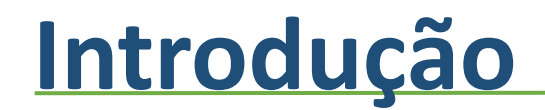

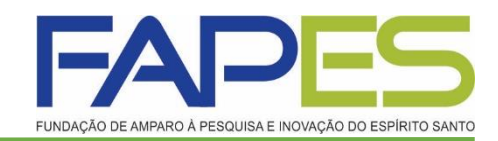

# TUTORIAL DA PRESTAÇÃO DE CONTAS NO SIGFAPES

Av. Fernando Ferrari nº 1080 - Mata da Praia CEP: 29066-380 - Vitória / ES

# Acessando o Site

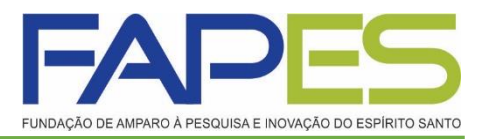

### www.sigfapes.es.gov.br

Faça seu login. Agora que você acessou o sistema selecione o projeto desejado, em: Minhas propostas/Inscrições em Andamento/Concluídas, clicar em informações.

| IDAÇÃO DE AMPARO À PESQUISA E INOVAÇÃO DO ESPÍRITO SANTO Bem vindo(a) Ana Maria Ma                                                                                                    | rques de Oliveira Sua sessão irá bloquear er                                                                                                    | m: 25 |
|----------------------------------------------------------------------------------------------------|----------------------------------------------------------------------------------------------------|-------|
| Avisos            ✓ Mantenha o seu cadastro sempre atualizado!             Últimas Mensagens             © Debate sobre o Edital 001/2015 FAPE SxVALExFAPERJ - Logística, Meio Ambiente             ©! ALTERAÇÃO EDITAL 12-2014 - BOLSAS DCR                                                                                                    | Dados Pessoais Atualizar Cadastro Atualizar Currículo Lattes Alterar Senha Envio de Documentos Pessoais Correio                                             |       |
| (4) mensagens não lidas!                                                                                                    | Redigir Mensagem                                                                                                    | N.N.  |
| Até 30-11-2015 • EDITAL FAPES/VALE/FAPERJ N° 001/2015 - PELOTIZAÇÃO, MEIO AMBIENTE E         LOGÍSTICA         Até 30-09-2015 • EDITAL FAPES 02/2015 - TAXA DE PESQUISA         Até 21-09-2015 • EDITAL FAPES N° 03/2015 - COTAS INSTITUCIONAIS DE BOLSAS DE INICIAÇÃO CIENTÍFICA E TECNOLÓGICA (PIBIC E PIBITI)         Atinhas Propostas/Inscrições em Andamento/Concluídas         29.07.2015 • ANA | Arquivos  Prestação de Contas Outorga  Prestação de Contas Convênio Outros  Tabelas  Diárias - Nacional Diárias - Internacional Área de Conhecimento - CNDr | 1.    |
| Título • ANA<br>Edital • TESTE 2015<br>Coordenador • Ana Maria Marques de Oliveira<br>Modalidade • Projeto<br>Enviado em • 29.07.2015<br>Situação • Projeto Em Andamento                                                                                                    | Area de Conhecimento - CNPq<br>Rede SIGFAP<br>Blog<br>Fórum                                                                                                 |       |

# Área do Projeto contratado

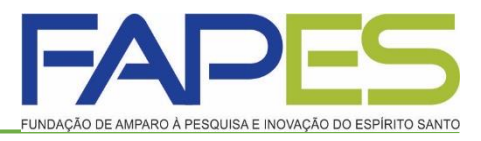

Para fins de prestação de contas basta selecionar no canto direito da tela o item prestação de contas/novo formulário.

**<u>Obs.</u>**: No item 1.2 *Relatórios de Prestação de Contas* encontra-se a data de envio da <u>prestação de contas técnica</u> e <u>financeira</u>, seguindo o método de envio de cada um mais adiante.

|                                             | 1. Informações Técnicas         |
|---------------------------------------------|---------------------------------|
| nformações Projeto                          | 1.1 Resumo do Projeto           |
|                                             | 1.2 Relatórios/Prest. de Contas |
| Nº Processo:                                | 1.3 Solicitações e Alterações   |
| Projeto: XXX                                | 2. Informações Jurídicas        |
|                                             | 2.1 Termo Original              |
| Edital: EDITAL PAPES Nº 00//201             | 2.2 Termos Aditivos             |
| Coordenador. XXXX                           | 3. Informações Financeiras      |
|                                             | 3.1 Cronograma de Desembolso    |
|                                             | 3.2 Notas de Empenho            |
|                                             | 3.3 Valores Liquidados          |
| nformações Júridicas                        | 3.4 Valores Pagos               |
| NR. 0417/0015                               | 3.5 Valores Recolhidos          |
| Nº: 0417/2015                               | 3.6 Informações Bancárias       |
| Nº SIAFEM:                                  |                                 |
| BBPesquisa 🕐 : Não                          | 4. Bolsas<br>4.1 Requisição     |
| Publicação D.O.: 10.07.2015                 | 4.2 Cancelamento                |
| Vigência Inicial: De 01.08.2015 a 31.07.201 | 7 4.3 Substituição              |
|                                             | 4.4 Em edição                   |
|                                             | 4.5 Acompanhamento de           |
|                                             | solicitações                    |
| inks Úteis                                  | 5 Informaçãos Administrativas   |
|                                             | 5.1 Localização do Processo     |
| 🧭 Ver proposta original                     |                                 |
| 🥶 Ver proposta original em PDF              | 6. Prestação de Contas          |
| Ver projeto aprovado                        | 6.1 Novo Formulario             |
|                                             | 6.2 Editar Formularios          |

# Formulários de Prestação de Contas

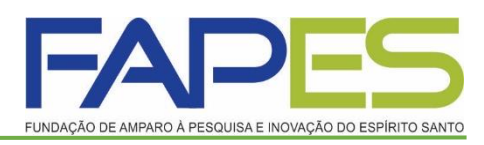

Logo, abrirá uma tela contendo todos os formulários referentes à prestação de contas técnica e financeira. Deverá selecionar os anexos desejados e clicar na opção *Novo*.

|                                                                                                    | Bem vindo(a) Renan Fraga Sua sessão irá bioquear                                                                                                    |
|----------------------------------------------------------------------------------------------------|----------------------------------------------------------------------------------------------------|
| Formulários de Prestação de Contas         Formulários Técnicos         Recibo de Colaborador Eventual         Anexc VI - Relatório Técnico de Projeto de Pesquisa         Anexc VI - Relatório Técnico de Evento Técnico-Cientílico         Anexc VI - Relatório Técnico (RESUMO)         Relatório de Participação em Eventos         Tabela de Custos Referente à Parcela         Relatário TÃ@cnico Institucional de Projetos de Bolsas de Iniciação CientÃfica         N + 1 X + T X + 1 + 1 + 1 + 1 + 1 + 1 + 1 + 1 + 1 + | 1. Informações Técnicas         1.1 Resumo do Projeto         1.2 Relatórios/Prest. de Contas         1.3 Solicitações e Alterações         2. Informações Jurídicas         2.1 Termo Original         2.2 Termos Aditivos         3.1 Cronograma de Desembolso         3.2 Notas de Empenho         3.3 Valores Liquidados         3.4 Valores Pagos         3.5 Valores Recolhidos         3.6 Informações Bancárias |

# Formulários de Prestação de Contas

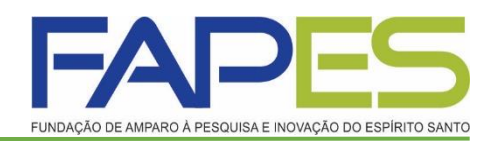

#### Os formulários de Prestação de contas são:

- Formulário de Envio da Prestação de Contas FAPES/FUNCITEC EDOCS
- Anexo VI Relatório Técnico;
- Anexo I Relação de Pagamento;
- Anexo II Lançamento de Notas;
- Anexo III Relação de Bens;
- Anexo IV Recibo de Diária;
- Anexo VIII Conciliação Bancária;

| \rea | de Projeto Contratado                                                                                                    |   |
|------|----------------------------------------------------------------------------------------------------|---|
| Forr | nulários de Prestação de Contas                                                                                                    |   |
|      | Formulários Financeiros<br>Anexo III - Relação de Bens<br>Anexo IV - Recibo de Diárias<br>Anexo V - Encaminhamento de Prestação de Contas<br>Anexo VIII - Conciliação Bancária | - |
|      | Relatório de Viagem<br>Anexo II - Lançamento de Notas<br>Anexo IX - Solicitação de Modificação de Equipamentos<br>Anexo I - Relação de Pagamentos                              |   |
|      | Anexo I - Relação de Pagamentos                                                                                                    | N |

# Formulário de Envio da Prestação de Contas FAPES/FUNCITEC - EDOCS

FINDAÇÃO DE AMPARO, À PESQUISA E INDVAÇÃO DO ESPÍRITO SANTO

 Após realizar a prestação de contas pelo sistema SIGFAPES, deverá preencher esse formulário com os dados do seu projeto ou auxílio e encaminhar o formulário pelo E-docs, conforme instruções na página da FAPES-> Prestação de Contas- > Manual.

Obs.: Esse formulário deverá ser preenchido por último.

| E/                                              | NPES                                  | <b>()</b> ()          | OVERNO DO ESTADO<br>O ESPRETO SANTO<br>investorio de Estado de Obraio, |                     |
|-------------------------------------------------|---------------------------------------|-----------------------|------------------------------------------------------------------------|---------------------|
| RADINARIO (                                     | WHAT A REPORT AND A REAL PROPERTY AND | ·· ·· ·· ·            | bronalagila, heavapita e Edinospila I                                  | hay'ta size at      |
| FOMULÁRIO                                       | DE ENVIO DA PRESTA                    | ÇÃO DE CONTAS         | FAPES/FUNCITEC - ED                                                    | INCS                |
| Edital:                                         |                                       |                       |                                                                        |                     |
| Outorgado:                                      |                                       |                       |                                                                        |                     |
| CPF                                             | то                                    | N* DO PROCESS         | 0                                                                      |                     |
|                                                 | PRESTA                                | ÇÃO DE CONTAS         |                                                                        |                     |
| PARCIAL                                         | FINAL                                 |                       | PERIODO                                                                |                     |
| ( )                                             | ( )                                   |                       | //20A/                                                                 | _/20                |
|                                                 | DECLARAÇÃ                             | O DO PROPONE          | NTE                                                                    |                     |
| Ao preencher este formulária                    | estou DECLABANDO que                  | todas as informa      | cões por mim prestadas                                                 | e disconibilizadas  |
| neste Formulário são VERDA                      | DEIRAS, que tenho conhe               | cimento que se ve     | rificado a prática de má                                               | condutada ética ou  |
| científica poderá ser aplicad                   | a as penalidades previst              | tas na norma de Bo    | oas Práticas Científicas o                                             | ta FAPES, que tenho |
| conhecimento de que a F                         | APES poders solicitar a               | a qualquer mom        | ento a comprovação d                                                   | e toda informação   |
|                                                 |                                       |                       |                                                                        |                     |
| D                                               | CUMENTOS INSERIDO                     | S E PREENCHIDO        | DS NO SIGFAPES                                                         |                     |
| DOCUMENTOS                                      |                                       |                       | SIM                                                                    | NÃO                 |
| RELATÓRIO TÉCNICO                               |                                       |                       | ()                                                                     | ()                  |
| RELATÓRIO DE BOLSISTA (QUA                      | NDO FOR O GASO)                       |                       | ()                                                                     | ()                  |
| RELAÇÃO DE PAGAMENTO                            |                                       |                       | ()                                                                     | ()                  |
| CONCILIAÇÃO BANCARIA                            |                                       |                       | ()                                                                     | ()                  |
| COMPROVANTE DE DESPESAS<br>DESPESAS ACESSORIAS) | NOTAS FISCAIS, FATURAS                | OU RECIBOS, INVOI     | as, ()                                                                 | ( )                 |
| COTAÇÕES DE PREÇO/CARTA D                       | E EXCLUSIVIDADE                       |                       | ()                                                                     | ()                  |
| EXTRATOS SIMPLES                                |                                       |                       | ()                                                                     | ()                  |
| EXTRATOS DE APLICAÇÃO                           |                                       |                       | ()                                                                     | ()                  |
| COMPROVANTES DE EMBARQU                         | E OU DECLARAÇÃO DE EM                 | BARQUE                | ()                                                                     | ()                  |
| COMPROVANTE DE TRANSFER                         | NCIA (APENAS NA PRESTA                | ÇÃO DE CONTAS FIN     | AL) ( )                                                                | ()                  |
|                                                 | ASSINATUR                             | A DO FORMULÁ          | RIO                                                                    |                     |
| O presente formulário deve                      | 5 ser assinado por meio               | do E-Docs (Gesti      | lo Arquivistica de Docur                                               | mentos e Processos  |
| Administrativos do Estado o                     | lo Espírito Santo), em qu             | ue o Outorgado o      | u Beneficiário deverá p                                                | iossuir cadastro no |
| Acesso U dadão (www.acess                       | ocidada olesi govlor).                |                       |                                                                        |                     |
|                                                 |                                       |                       |                                                                        |                     |
| O equío do formulário deveri                    | ENVIO PO                              | R MEIO DO EDO         | 3                                                                      |                     |
| Quais serile os Destin                          | atárioa?                              |                       | <b>"</b>                                                               |                     |
| 0.858.0                                         | SETOR                                 | GBUPOS                | E COMISSOES                                                            | 55 B V 10 O B       |
| An entiler paratere anano                       | TODOS on marshing the property        | taria aressa as tries | te.                                                                    |                     |
| Chapter de Traballes De                         | visites Par Lotegilo                  | Peroversite           |                                                                        |                     |
| Betters Q. Parts                                | PUNDAGAO DE AMPARO A                  |                       | ACAO DO ESPIRITO SANT                                                  | 0. FAPE0 🔁          |
| prej                                            |                                       |                       |                                                                        |                     |
| + РВЕВТАÇÃO DE CONTAL                           | 4                                     |                       |                                                                        |                     |
|                                                 |                                       |                       |                                                                        |                     |

# **Anexo II - Lançamento de Notas**

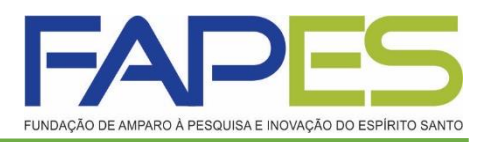

- Data do Pagamento: verificar no extrato simples a data que o recurso saiu da conta para pagar a referida despesa.
- <u>Natureza de Despesa</u>: Selecionar a natureza da despesa que se refere os produtos da nota fiscal;
- Forma de pagamento: Selecionar a forma de pagamento que foi efetuado o referido pagamento.
- <u>Valo Líquido:</u> É o valor da nota fiscal.
- <u>Anexar:</u> Nesse campo deverá ser anexado a nota fiscal, recibo, fatura, contrato..., juntamente com as cotações de preços/carta de <u>exclusividade</u> (verificar Resolução vigente do Manual da Prestação de Contas). Em casos de passagem aérea anexar também os comprovantes de embarque.
- Salvar.
- OBS.: a despesa com <u>serviço de terceiro pessoa física</u> deverá ser comprovada com o <u>RPA - Recibo de Pagamento Autônomo</u>, juntamente com as cotações, guias dos impostos, comprovante de pagamento, comprovante de declaração à previdência- SEFIP/GFIP e conectividade social.

| riancio do i                 | Protocolo:                 | 28653.430.19277.29072015                                                 |
|------------------------------|----------------------------|--------------------------------------------------------------------------|
| Número                       | Outorga:                   |                                                                          |
| Data Paga                    | amento: *                  | 17 🗸 Setembro 🗸 2015 🗸                                                   |
| 0                            | utorgado:                  | Renan Fraga                                                              |
| Natureza da d                | espesa: *                  | Selecione 🖌                                                              |
| Forma de pagamento: *        | Selecione                  | ×                                                                        |
| Valor Liquido: *             | 0,00                       |                                                                          |
| Anexe aqui a cópia escaneada | da nota ou c               | comprovante da contratação do serviço ou da aquisição do item.<br>Anexar |
|                              |                            | Links Importantes:                                                       |
|                              |                            |                                                                          |
|                              | Base Legal                 | de Aquisição de Bens e Serviços                                          |
|                              | Base Legal<br>Base Legal p | de Aquisição de Bens e Serviços<br>para Pagamento de Pessoa Física       |

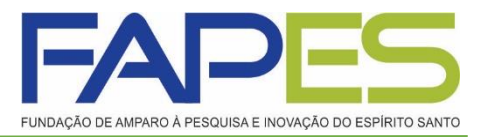

# Anexo IV – Recibo de Diárias

- Deverá preencher os campos que são obrigatórios.
- Valor unitário: verificar as instruções de diárias que constam no site FAPES em Prestação de Contas.
- **Destino:** preencher o local de origem x destino x origem.
- Obs.: Após preencher e gerar o recibo de Diária, deverá no momento da assinatura colocar o local de origem do beneficiado do uso da Diária.
- Salvar, gerar o recibo de diárias e assinar.

|                                         | DADO8 GERAI8                                   |
|-----------------------------------------|------------------------------------------------|
| Chamada:                                | TE8TE 2015                                     |
| Programa:                               |                                                |
| Número do Protocolo:                    | 28654.430.17701.29072015                       |
| Termo de Outorga:                       | Outorgado: Ana Maria Marques de Oliveira       |
| Pagamento:                              | 17/09/2015                                     |
|                                         | O Tabela de Diárias O Normatização da Concessã |
| Dados do Beneficiário                   | · · · · · · · · · · · · · · · · · · ·          |
| Nomer®                                  | POrt Orala Emissor: *                          |
| Nome.                                   |                                                |
| Nivel Académico:*                       | Selecione CPF:*                                |
| Dados da Viagem —                       |                                                |
| Tipo de Vlagem:*                        | Selecione V                                    |
| Valor Unitário:*                        | 0.00 Número de diárias:* 0 Total Diárias: 0.00 |
| Valor Auxillo Como :                    | 2.00 Total Avy Comp : 0.00 Total Gazal: 0.00   |
| valor Advine comp                       |                                                |
| Forma de pagamento:                     |                                                |
| Decano.                                 |                                                |
| Origem (Saida):                         | Data:* 17/09/2015 Horário:* 00:00              |
| Origem (Chegada):                       | Data:* 17/09/2015 Horário:* 00:00              |
|                                         |                                                |
| Objetivo:*                              |                                                |
| Relatar as atividades des               | envolvidas durante o periodo                   |
|                                         | /                                              |
|                                         |                                                |
|                                         |                                                |
| <ul> <li>Campos de preenchin</li> </ul> | nento obrigatório                              |
|                                         |                                                |
|                                         |                                                |
|                                         |                                                |

# Anexo I – Relação de Pagamento – Pag 1/2

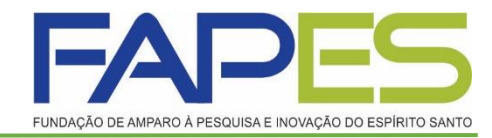

- Este formulário é gerado dinamicamente após o preenchimento dos formulários <u>Anexo II Lançamentos de Notas</u> e <u>Anexo IV Recibo de</u> <u>Diária</u> (quando for o caso).
- Para visualizá-lo basta:
- Em prestação de contas (canto direito da tela) selecionar o item Editar Formulários e selecionar a opção Anexo I – Relação de Pagamentos. O link irá aparecer abaixo, basta clicar.

| Bem vind                          | o(a) Ana Maria Marques de Oliveira 🛛 Sua sessão irá bloquear em 💈                                                                                                    |
|-----------------------------------|----------------------------------------------------------------------------------------------------|
| ormulários de Prestação de Contas | 1. Informações Técnicas     1.1 Resumo do Projeto     1.2 Relatórios/Prest. de Contas     1.3 Solicitações e Alterações     2. Informações Jurídicas     2.1 Termo Original                                       |
|                                   | 2.2 Termos Aditivos<br>3. Informações Financeiras<br>3.1 Cronograma de Desembolso<br>3.2 Notas de Empenho<br>3.3 Visiores Liquidados<br>3.4 Visiores Pagos<br>3.5 Valores Recolhidos<br>3.6 Informações Bençáries |
|                                   | 4. Botsas<br>4.1 Requisição<br>4.2 Cancelamento                                                                                                    |
|                                   | 4.5 Sobsituição<br>4.4 Em edição<br>4.5 Acompanhamento de solicitações                                                                                                    |
|                                   | 5. Informações Administrativas<br>5.1 Localização do Processo                                                                                                    |
|                                   | 6. Prestação de Contas<br>6.1 Novo Formulário<br>6.2 Editar Formulários                                                                                                    |
|                                   | 7. Prorrogação de Projetos                                                                                                    |

# Anexo I – Relação de Pagamento

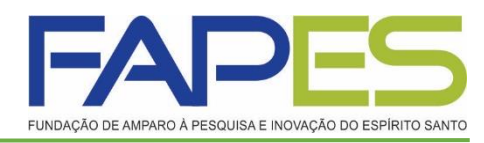

- Com o formulário aberto se atentar com o *Tipo* de prestação de contas e o Período que se refere a prestação de contas.
- <u>**Tipo**</u>: Parcial ou Final.
- <u>Período</u>: É o período <u>exato</u> que se refere a prestação de contas, conforme <u>cronograma de prestação de contas técnica e financeiro</u> enviado para caixa de entrada dentro do SIGFAPES do(a) Outorgado(a).
- Salvar.

|   |         |              |                                         |                                        | DADOS                             | SGERAIS               |               |                                        |            |                       |          |
|---|---------|--------------|-----------------------------------------|----------------------------------------|-----------------------------------|-----------------------|---------------|----------------------------------------|------------|-----------------------|----------|
| С | hama    | da:          | 1                                       | ESTE 2015                              |                                   |                       |               |                                        |            |                       |          |
| Ρ | rogra   | ma:          |                                         |                                        |                                   |                       |               |                                        |            |                       |          |
| N | úmen    | o do         | Protocolo: 2                            | 8654.430.17701.290720                  | 15                                |                       |               |                                        |            |                       |          |
| T | ermo    | de O         | utorga:                                 | Outorgado: Ar                          | na Maria Marq                     | ues de Olivei         | ra            |                                        |            |                       |          |
| Т | ipo:    |              |                                         | 🔾 Parcial 💿 Final                      |                                   |                       |               |                                        |            |                       |          |
| P | eríod   | <b>D</b> :   | c                                       | le: 02/01/2001                         | à: 21/10/20                       | 015                   |               |                                        |            |                       |          |
| т | itulo d | lo Pi        | rojeto: A                               | NA                                     |                                   |                       |               |                                        |            |                       |          |
| ۷ | igênc   | ia:          | C                                       | 1/01/0001 a 01/01/0001                 |                                   |                       |               |                                        |            |                       |          |
|   | ltem    | ID*          | Credor                                  | CNPJ/CPF                               | Natureza<br>da                    | Forma de<br>Pagamento | Cheque<br>n°. | NF n°.                                 | Data Pgto  | Data<br>Criação       | Valor    |
|   | 1       | #2           | 200000000000000000000000000000000000000 | x x00000000000000000000000000000000000 | Despesa<br>Material<br>Permanente | Transf.               | n".           | x0000000000000000000000000000000000000 | 23/09/2015 | Criação<br>15/09/2015 | 15.000,0 |
|   | 2       | #1           | Vivo                                    | 01.123.123/0001-55                     | Material de<br>Consumo            | Ordem<br>Bancária     |               | 123                                    | 28/09/2015 | 15/09/2015            | 100,00   |
| 0 | * Col   | luna<br>açõe | ID: Corresponde<br>Is                   | ao identificador do formi              | ulário do tipo /                  | Anexo II              |               |                                        |            | ^                     |          |
|   |         |              |                                         |                                        |                                   |                       |               |                                        |            | ~                     |          |

Anexo I - Relação de Pagamentos

# Anexo VIII – Conciliação Bancária 1/3

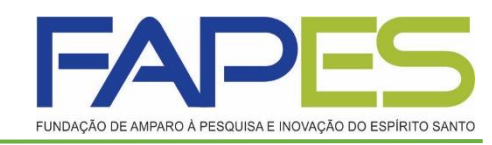

- <u>**Tipo**</u>: Parcial ou Final.
- <u>Período</u>: É o período <u>exato</u> que se refere a prestação de contas, conforme <u>cronograma de prestação de contas técnica e financeiro</u> enviado para caixa de entrada dentro do SIGFAPES do(a) Outorgado(a).

### RECEITAS:

- Rendimentos: É o rendimento bruto total de todos os meses somados do período que se refere a prestação de contas. A data será sempre o ultimo dia/mês/ano do período da prestação de contas.
- Estorno: deverá preencher no caso de devolução de recurso na prestação de contas anterior.
- Outros recursos: é o valor final do período anterior, quando for a 1ª prestação de contas será R\$ 0,00, quando for a 2ª será o saldo final da 1ª e assim sucessivamente (visto no ultimo extrato de aplicação financeira do período).
- Recurso do Projeto (Parcela): É o valor da parcela recebida no período.

#### Anexo VIII - Conciliação Bancária

|                                                                      |                                                                   |                                 |                                                                                           | DADOS GERA                              | IS           |                    |                  |                                                              |   |
|----------------------------------------------------------------------|-------------------------------------------------------------------|---------------------------------|-------------------------------------------------------------------------------------------|-----------------------------------------|--------------|--------------------|------------------|--------------------------------------------------------------|---|
| hamada:                                                              | 0                                                                 | 001                             |                                                                                           |                                         |              |                    |                  |                                                              |   |
| rograma:                                                             | F                                                                 | PRO                             | GRAMA DE APO                                                                              | OIO AO DESENVOLVIN                      | IENTO DE PE  | ESQUISA            |                  |                                                              |   |
| úmero do P                                                           | rotocolo: 2                                                       | 29134                           | 4.442.19277.210                                                                           | 092015                                  |              |                    |                  |                                                              |   |
| ermo de Out                                                          | orga:                                                             |                                 | Outorgado:                                                                                | Renan Fraga                             |              |                    |                  |                                                              |   |
| ipo:                                                                 | F                                                                 | Parcia                          | al                                                                                        |                                         |              |                    |                  |                                                              |   |
| eríodo:                                                              |                                                                   | de 01                           | /08/2015 à 31                                                                             | /07/2016                                |              |                    |                  |                                                              |   |
| RECEITAS                                                             | DE SPE S                                                          | AS                              | OUTROS                                                                                    |                                         |              |                    |                  |                                                              |   |
| Rendiment                                                            | os (se possi                                                      | uir):                           | en 31/07/                                                                                 | /2018                                   |              | 1                  | /alor:           | 1.200,00                                                     | 1 |
|                                                                      |                                                                   |                                 |                                                                                           |                                         |              |                    | anvi.            |                                                              | 7 |
| Estorno:                                                             |                                                                   |                                 | até 21/00                                                                                 |                                         |              |                    | /alor:           | 0,00                                                         |   |
| Estorno:<br>Outros reci                                              | ursos:                                                            |                                 | até 21/09/<br>até 21/09/                                                                  | /2015                                   |              | \<br>\<br>\        | /alor:<br>/alor: | 0.00                                                         |   |
| Estorno:<br>Outros recu<br>Recurso                                   | ursos:<br>os do Proje                                             | to (p                           | até 21/09/<br>até 21/09/<br>arcelas)                                                      | /2015                                   |              | N<br>N<br>DATA     | /alor:<br>/alor: | 0,00<br>0,00                                                 |   |
| Estorno:<br>Outros recu<br>Recurso<br>ITEM<br>1 F                    | ursos:<br>os do Proje<br>Parcela 1                                | to (p                           | até 21/09/<br>até 21/09/<br>arcelas)<br>PAR                                               | /2015                                   |              | DATA<br>21/09/2015 | /alor:<br>/alor: | 0,00<br>0,00<br>VALOR<br>50.000,00                           |   |
| Estorno:<br>Outros recu<br>ITEM<br>1 F                               | ursos:<br>os do Proje<br>Parcela 1<br>das receita                 | to (p<br>s (cr                  | até 21/09/<br>até 21/09/<br>arcelas)<br>PAR<br>éditos)                                    | IZO15                                   |              | DATA<br>21/09/2015 | /alor:<br>/alor: | 0,00<br>0,00<br>VALOR<br>50.000,00<br>51.200,00              |   |
| Estorno:<br>Outros recu<br>ITEM<br>1 I<br>Valor total<br>Total das d | ursos:<br>os do Proje<br>Parcela 1<br>das receita<br>espesas re:  | to (p<br>s (cr<br>aliza         | até 21/09/<br>até 21/09/<br>arcelas)<br>PAR<br>éditos)<br>das (débitos)                   | 2015                                    |              | DATA<br>21/09/2015 | /alor:<br>/alor: | 0,00<br>0,00<br>VALOR<br>50.000,00<br>51.200,00<br>20.446,00 |   |
| Estorno:<br>Outros recu<br>ITEM<br>1 6<br>Valor total<br>Total das d | ursos:<br>Parcela 1<br>das receita<br>espesas rec<br>(Total das o | to (p<br>s (cr<br>aliza<br>desp | até 21/09/<br>até 21/09/<br>arcelas)<br>PAR<br>éditos)<br>das (débitos)<br>esas + IOF +IR | (2015<br>RCELA<br>R + encargos + devolu | ções + saldo | DATA<br>21/09/2015 | Valor:<br>Valor: | 0,00<br>0,00<br>VALOR<br>50.000,00<br>51.200,00<br>51.200,00 |   |

# Anexo VIII – Conciliação Bancária 2/3

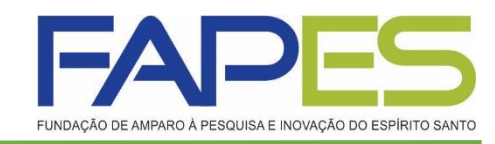

- <u>**Tipo**</u>: Parcial ou Final.
- <u>Período</u>: É o período <u>exato</u> que se refere a prestação de contas, conforme <u>cronograma de prestação de contas técnica e financeiro</u> enviado para caixa de entrada dentro do SIGFAPES do(a) Outorgado(a).

### > **DESPESAS**:

 As despesas são inseridas automaticamente da relação de pagamentos. Se atentar apenas com período acima.

|                    |                                 |                                | DADOS GER                                              | RAIS           |                           |           |
|--------------------|---------------------------------|--------------------------------|--------------------------------------------------------|----------------|---------------------------|-----------|
| hamada             | :                               | 001                            |                                                        |                |                           |           |
| rogram             | a:                              | PROGRAMA                       | A DE APOIO AO DESENVOLV                                | IMENTO DE PE   | ISQUISA                   |           |
| úmero o            | lo Protocolo:                   | 29134.442.1                    | 9277.21092015                                          |                |                           |           |
| rmo de             | Outorga:                        | Outor                          | gado: Renan Fraga                                      |                |                           |           |
| po:                |                                 | Parcial                        |                                                        |                |                           |           |
| eríodo:            |                                 | de 01/08/20                    | 15 à 31/07/2016                                        |                |                           |           |
| RECEIT             | AS DESPE                        | SAS OU                         | TROS                                                   |                |                           |           |
| ITEM               | NATUREZA                        | N°<br>CHEQUE                   | DOCUMENTO / NÚMERO                                     | DATA           | FORNECEDOR /<br>PRESTADOR | VALOR     |
| 1                  | Diária                          | -                              | -                                                      | 16/09/2015     | Renan                     | 546,00    |
| 2                  | Consumo                         | 1                              | Nota Fiscal Nº<br>xxxxxxxxxxxxxxxxxxxxxxxxxxxxxxxxxxxx | 21/09/2015     | XXXXX                     | 5.000,00  |
| 3                  | Consumo                         | -                              | Nota Fiscal Nº 12534                                   | 25/12/2015     | XXXXX                     | 5.000,00  |
| 4                  | Permanente                      | 2                              | Nota Fiscal Nº 66565                                   | 21/09/2015     | Ricardo Eletro            | 5.000,00  |
| 5                  | Consumo                         | -                              | Nota Fiscal Nº 12234                                   | 21/11/2015     | Casas Bahia               | 500,00    |
| 6                  | Permanente                      | 1                              | Nota Fiscal Nº 001.678                                 | 01/01/2016     | Teletronic                | 2.000,00  |
| 7                  | Bolsa                           | 663                            |                                                        | 21/08/2015     |                           | 1.200,00  |
| 8                  | Bolsa                           | 1                              |                                                        | 21/09/2015     |                           | 1.200,00  |
| Valor t<br>Total d | otal das recei<br>as despesas r | tas (créditos<br>realizadas (d | )<br>ébitos)                                           |                |                           | 51.200,00 |
| Total G            | eral (Total da                  | s despesas +                   | · IOF +IR + encargos + devo                            | luções + saldo | em caixa)                 | 51.200,00 |
| Total F            | inal                            |                                |                                                        |                |                           | 0,00      |
|                    |                                 |                                |                                                        |                |                           |           |

Anexo VIII - Conciliação Bancária

# Anexo VIII – Conciliação Bancária 3/3

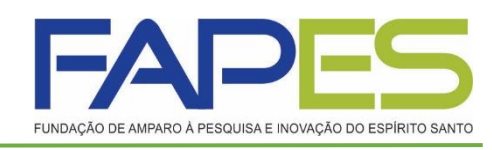

### • <u>**Tipo**:</u> Parcial ou Final.

 <u>Período</u>: É o período <u>exato</u> que se refere a prestação de contas, conforme <u>cronograma de prestação de contas técnica e financeiro</u> enviado para caixa de entrada dentro do SIGFAPES do(a) Outorgado(a).

### > <u>OUTROS:</u>

- Quando for Prestação de Contas Parcial: Deverá informar no campo <u>Saldo em Caixa</u> o valor remanescente em conta, visto no ultimo extrato de aplicação financeira do período. Caso devolva alguma valor na prestação de contas parcial deverá colocar em Devolução de saldo e/ou saldo em caixa.
   <u>O Total final</u> tem que ser igual a R\$ 0,00.
- Quando for Prestação de Contas Final: Deverá informar no campo <u>Devolução de saldo e/ou saldo em conta</u> a transferência do saldo final, o <u>Total final</u> tem que ser igual a R\$ 0,00.
- Salvar.

|                             | DADOS GERAIS                                                 |      |
|-----------------------------|--------------------------------------------------------------|------|
| Chamada:                    | 001                                                          |      |
| Programa:                   | PROGRAMA DE APOIO AO DESENVOLVIMENTO DE PESQUISA             |      |
| Número do Protocolo:        | 29134.442.19277.21092015                                     |      |
| Termo de Outorga:           | Outorgado: Renan Fraga                                       |      |
| Tipo:                       | Parcial  Final                                               |      |
| Periodo:                    | de: 01/08/2015 a: 23/09/2015                                 |      |
| RECEITAS DESP               | ESAS OUTROS                                                  |      |
| * Campos de preenchimento : | argeon                                                       |      |
| ior (se possuir):           |                                                              | 0,00 |
| Imposto de Renda (se        | possuir):                                                    | 0,00 |
| Encargos bancários (        | taxa de manutenção e outros):                                | 0,00 |
| Devolução de saldo e/       | ou saldo em conta:                                           | 0,00 |
| Saldo em calxa:             |                                                              | 0,00 |
| Veloc fotel des société     |                                                              | 0.00 |
| valor total das receita     | is (creditos)                                                | 0,00 |
| Total das despesas re       | alizadas (débitos)                                           | 0,00 |
| Total Geral (Total das      | despesas + IOF +IR + encargos + devoluções + saido em caixa) | 0,00 |
| Total Final                 |                                                              | 0,00 |
|                             | Enviar Salvar Salvar e Feohar Feohar                         |      |
|                             |                                                              |      |

Anexo VIII - Conciliação Bancária

# Gestão de Documentos

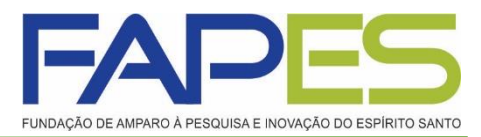

- Documentos, área que o(a) Outorgado(a) deverá inserir os seguintes documentos:
- Extrato Simples do período;
- Extrato de Aplicação Financeira do período;
- Comprovante de Transferência/Depósito.
- E demais documentos que são pertinentes a prestação de contas.

|                                                                                                  | Bern vindo(a) Renan Fraga Sua sessão irá bloquear em: 28:30                                                                                                    |
|--------------------------------------------------------------------------------------------------|----------------------------------------------------------------------------------------------------|
| Informações Projeto<br>Nº Processo:<br>Projeto: Teste<br>Edital: 001<br>Coordenador: Renan Fraga | <ol> <li>Informações Técnicas         <ol> <li>Informações Técnicas</li> <li>Resumo do Projeto</li> <li>2 Relatórios/Prest. de Contas</li> <li>3 Solicitações e Alterações</li> </ol> </li> <li>Informações Jurídicas         <ol> <li>1 Termo Original</li> <li>2 Termos Aditivos</li> </ol> </li> </ol> |
|                                                                                                  | 3. Informações Financeiras<br>3.1 Cronograma de Desembolso<br>3.2 Notas de Empenho                                                                                                    |
| Nº :<br>Nº SIAFEM:<br>BBPesquisa 3: Não<br>Publicação D.O.: 07.07.2015                           | 3.3 Valores Liquidados<br>3.4 Valores Pagos<br>3.5 Valores Recolhidos<br>3.6 Informações Bancárias<br>4. Bolsas                                                                                                    |
| Vigência Inicial: De 01.08.2015 a 31.07.2017                                                     | 4.1 Reguisição<br>4.2 Cancelamento<br>4.3 Substituição<br>4.4 Em edição<br>4.5 Acompanhamento de solicitações                                                                                                    |
| Links Úteis                                                                                      | 5. Informações Administrativas                                                                                                    |
| 🕜 Ver proposta original                                                                          | 5.1 Localização do Processo                                                                                                    |
| 🧭 Ver proposta original em PDF                                                                   | 6. Prestação de Contas                                                                                                    |
| 🧭 Ver projeto aprovado                                                                           | 6.2 Editar Formularios                                                                                                    |
| 🧭 Ver projeto aprovado em PDF                                                                    | oli Lakar ombanoo                                                                                                    |
| Imprimir comprovante                                                                             | 7. Prorrogação de Projetos                                                                                                    |
| 🧭 Ver informações do projeto contratado                                                          | 7.1 Editar                                                                                                    |
| 🧭 Informações/Parecer                                                                            | 8.Gestão de Documentos<br>8.1 Documentos                                                                                                    |

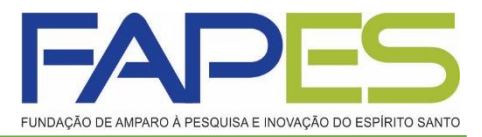

- Prestação de Contas da Contrapartida Financeira: os documentos comprobatórios (nota fiscal, recibo, fatura...) deverão ser anexados em Gestão de Documentos, não precisa apresentar cotação de preço.
- Os extratos bancários do período da conta da Contrapartida não precisa anexar.
- Na prestação de contas final as despesas com a contrapartida econômica deverá ser comprovada em 2% (dois por cento) do valor do projeto.

# **Informações Importantes**

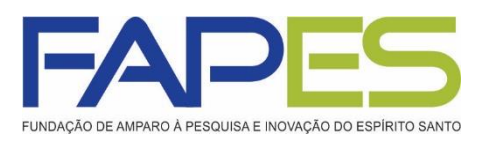

- Após ter preenchido e salvo os formulários da prestação de contas técnica e financeira parcial/final deverá ir em cada formulário e clicar na opção <u>Envia</u>r. Lembrando que esta opção é somente no período de envio, conforme cronograma enviado, pois os mesmos ficarão bloqueados aguardando aprovação.
- Para Prestação de Contas sem gastos no período será preenchido no sistema apenas o Anexo VIII Conciliação Bancária.
- As contas bancárias da subvenção e da contrapartida deverão ser canceladas pelo responsável da empresa na prestação de contas final.
- Para utilização das despesas aprovadas no projeto deverá seguir as instruções do edital, manual da prestação de contas, itens financiáveis e não financiáveis e instruções de diárias, todos encontram-se no site da FAPES.
- A ADIMPLÊNCIA DA PRESTAÇÃO DE CONTAS SÓ SERÁ DADA BAIXA APÓS O ENVIO DO <u>FORMULÁRIO DE ENVIO DE PRESTAÇÃO</u> <u>DE CONTAS</u> PELO EDOCS.
- OBS.: A prestação de contas não será entregue fisicamente, sendo que a FAPES poderá solicitar a qualquer momento a comprovação de toda a informação mencionada no formulário enviado pelo E-docs.